## **ScienceDirect**

## Инструкция по проверке доступа к Freedom Collection издательства Elsevier.

- 1. Войдите по ссылке: <u>http://www.sciencedirect.com</u> на платформу издательства «Эльзевир» Science Direct с любого компьютера, относящего к сети Вашей организации;
- 2. На появившейся странице нажмите ссылку «Journals», которая расположена в верхней левой части страницы на зеленой полосе;
- 3. В правой части появившейся странице в выпадающем меню «All access types» выберите позицию «Subscription & Complimentary» и нажмите на нее.
- 4. В центральной части появившейся страницы появится список всех журналов, которые доступны вашей организации с полными текстами более 1800 названий;
- 5. На наличие доступа к полным текстам указывают квадратики, состоящие из полосок зеленого цвета, расположенные в столбике «All access types» (в случае выполнения сортировки по пункту 3 в столбике «Subscription & Complimentary», находящемся справа от названий журналов;
- 6. Вашей организации должны быть доступны полные тексты статей всех журналов, входящих в Freedom Collection, за 9 лет с 2007 по 2014 (включительно). Полный список журналов, входящих в коллекцию в 2015 году вы можете скачать по ссылке: <a href="http://info.sciencedirect.com/techsupport/journals/freedomcoll.htm">http://info.sciencedirect.com/techsupport/journals/freedomcoll.htm</a> (последний столбик в появляющейся по ссылке таблице).
- 7. Для получения информация о границах доступа в каждом конкретном журнале Вы можете нажать на квадратики, состоящие из полосок зеленого (наличие доступа к полным текстам), оранжевого (журнал открытого доступа или содержит отдельные статьи открытого доступа) или серого цвета (доступны только рефераты статей) в столбике «All access types»;
- 8. Обращаем ваше внимание, что на платформе Science Direct представлено более 1 900 журналов, поддерживающих открытый доступ (open access), в которых большие хронологические периоды, архивы или отдельные статьи открыты бесплатно для любого пользователя Интернет. Список таких журналов Вы можете увидеть по ссылке: <a href="http://www.sciencedirect.com/science/jrnlallbooks/all-open-access">http://www.sciencedirect.com/science/jrnlallbooks/all-open-access</a>
- 9. Если количество журналов, отмеченных квадратиком, состоящим из полосок зеленого, составляет менее 1800 названий, нажмите на ссылку «Contact and support»: <u>http://www.sciencedirect.com/science/contactus</u>, расположенную в нижней части любой страницы платформы Science Direct;
- 10. В левой части появившейся странице в табличке «Your account information» должно быть указано название вашей организации и IP адрес компьютера. В случае если название организации не указано, а система определяет ваш компьютер как «Science Direct Guests», пожалуйста, пришлите нам точный список IP адресов Вашей организации для проверки.
- 11. По ссылке «Online Tutorials: http://help.sciencedirect.com/flare/Content/tutorials/sd menu.html Вы можете посмотреть интерактивные руководства по работе с платформой Science Direct на английском языке, краткое руководство на русском языке представлено по ссылке: http://elsevierscience.ru/files/pdf/ScienceDirect User Guide RUS.pdf

Если у Вас возникнут вопросы, пожалуйста, обращайтесь по адресу: polnikova@neicon.ru

## Желаем Вам успешной работы и всегда рады помочь.